## INSTRUCTIVO

## Alta de usuario

### iTe damos la bienvenida a Mi BPN!

Empezá a enviar y recibir dinero e incluso pagar con QR de manera muy simple.

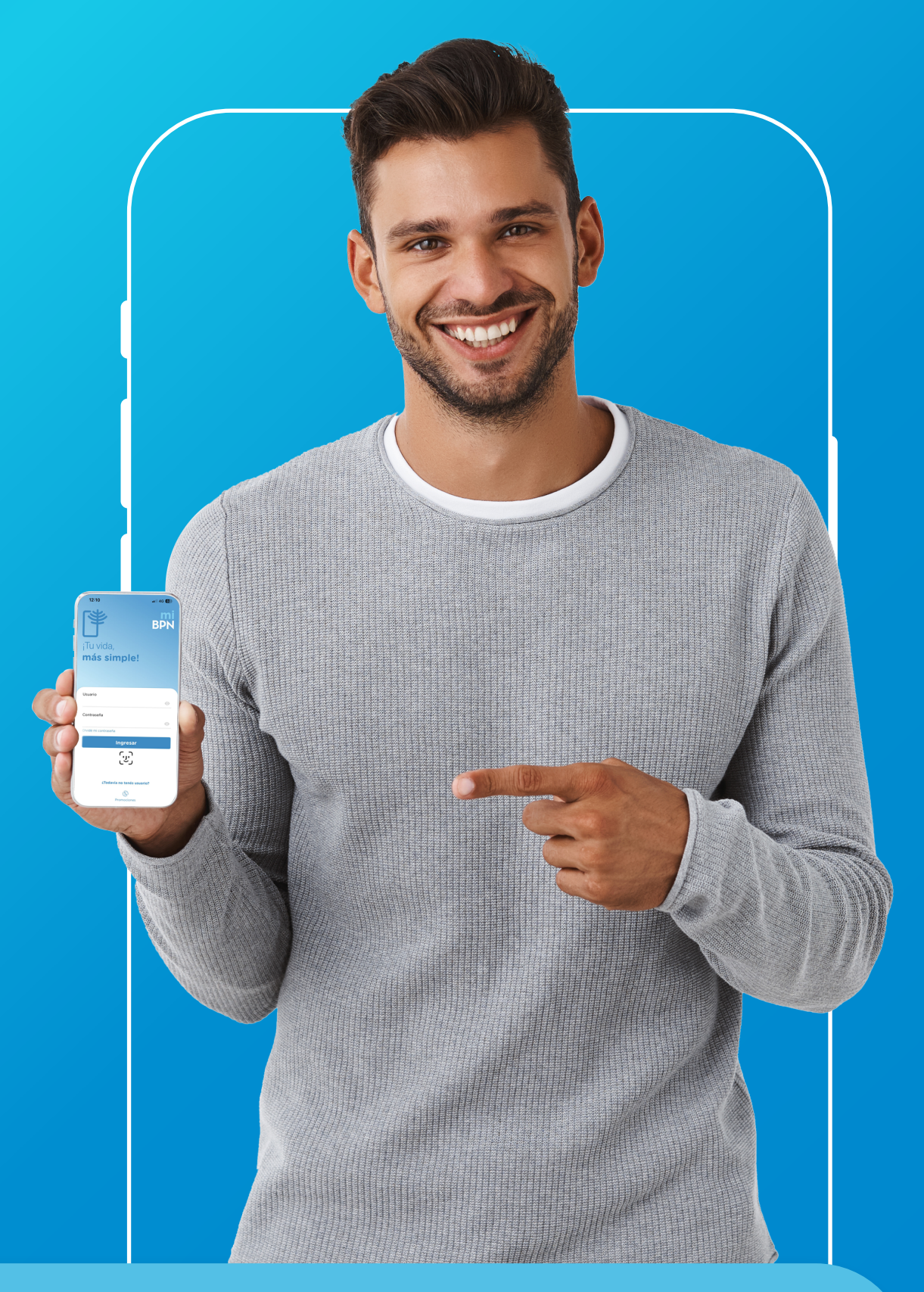

### Descargá la app Mi BPN desde la

### tienda de tu celular.

| 15:19 🖻            | 00 🌘 🔹                                                                                                    | <b>છ</b> कि.म. 4                    | 3%       |   |
|--------------------|----------------------------------------------------------------------------------------------------|-------------------------------------|----------|---|
| ÷                  | mibpn                                                                                                    | Q                                   | Ŷ        | ¢ |
| Valor              | ración 👻                                                                                                    |                                     |          |   |
|                    | Ualá: manejá fácil tu pl<br>Ualá • Finanzas • Bancos y<br><i>Contás con Ualá</i><br>4,6 ★ 54 MB                   | ata<br>y banca online<br>• Finanzas |          |   |
| BPN M<br>2         | 1i BPN<br>anco Provincia del Neu<br>,5 ★ 28 MB ₪ 50 mil-                                                          | qu Finanza<br>+                     | as 🗸     |   |
| 2024               | 3,4 ★ 13 MB 	100 mil+<br>VPN - Super Unlimited<br>VPN Super Inc • Herramien<br>4,7 ★ 26 MB 	100 M+<br>SF Empresas | Proxy<br>Itas                       | ~        |   |
| EMPRESAS<br>Juegos | Banco Santa Fe • Finanzas<br>3,0 ★ 35 MB ঊ 10 mil+                                                                | car Lib                             | ۲<br>ros |   |

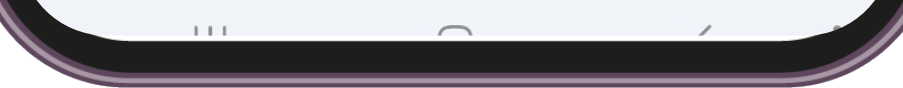

2

3

En la app clickeá > ¿Todavía no tenés usuario?

## INSTRUCTIVO

| 12:10<br>Tuvida,<br>más simple | Image: Additional and the example of the example of the example o |
|--------------------------------|----------------------------------------------------------------------------------------------------|
| Usuario                        | ٥                                                                                                    |
| Contraseña                     | 0                                                                                                    |
| Olvidé mi contraseña           |                                                                                                    |
| (J.)                           |                                                                                                    |

¿Todavía no tenés usuario?

### Realizá el paso a paso que se indica en la app:

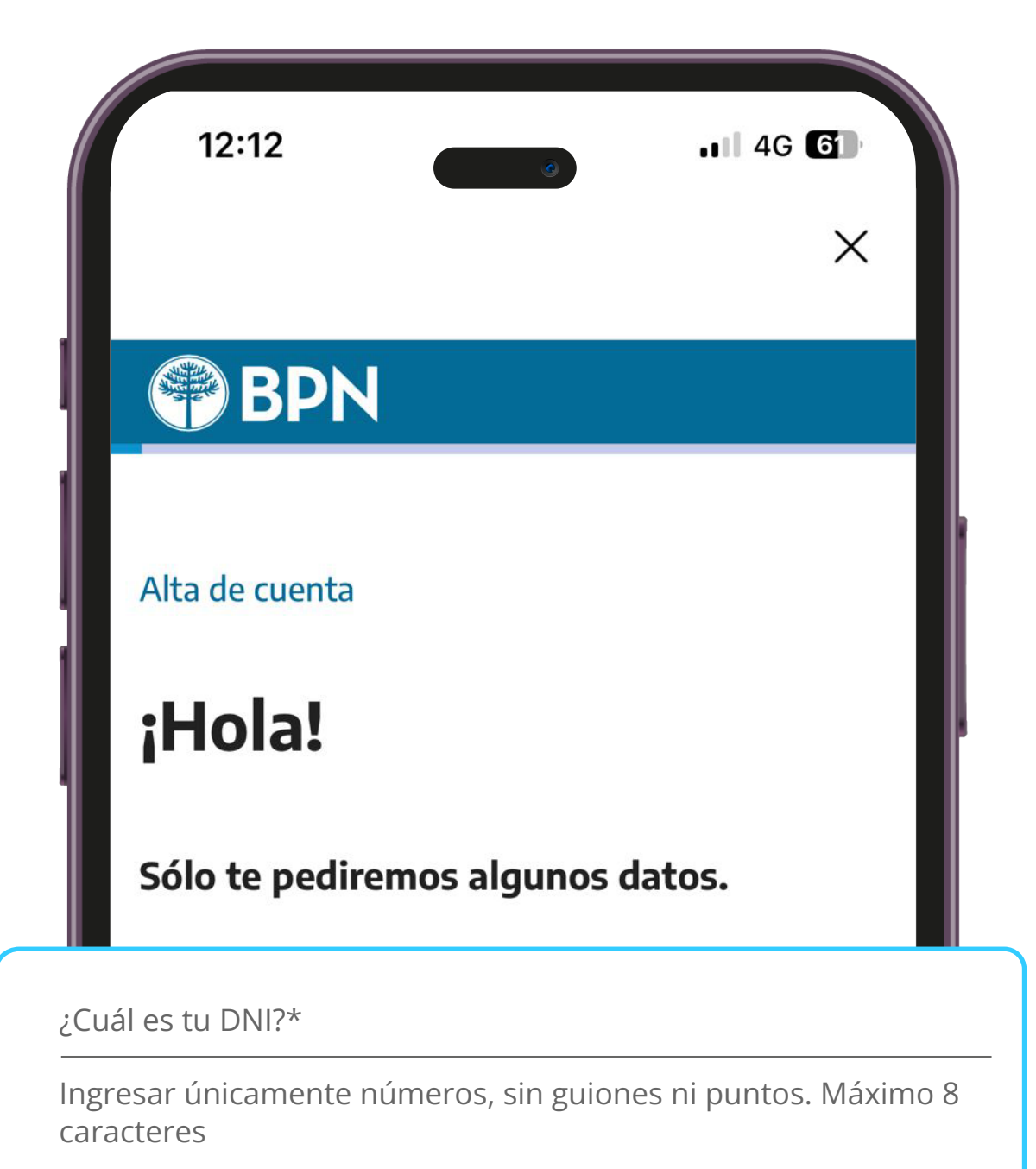

## Completá tu DNI

a

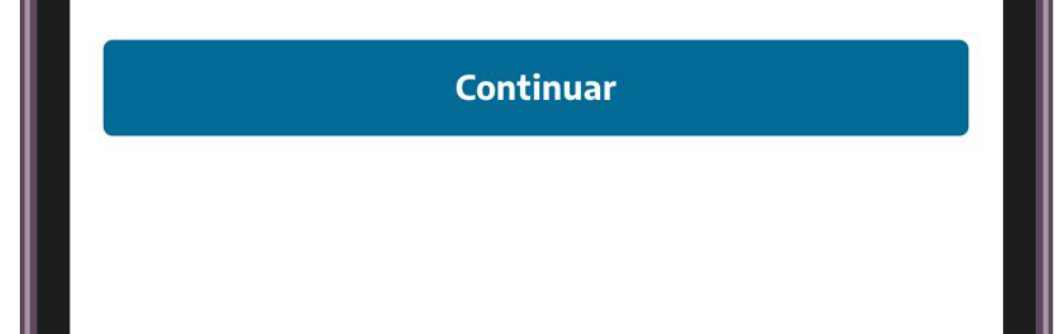

#### b

### <u>Aceptá</u> los términos y condiciones

## INSTRUCTIVO

### 12:40 @ .11 4G 53

#### Términos y condiciones

Términos y Condiciones de acceso a la plataforma BPN E-Banking

El Cliente/Adherente -en lo sucesivo, ambas palabras se podrán utilizar indistintamente para referir al cliente-, autoriza al Banco Provincia del Neuquén (en adelante, el "Banco"), CUIT 30-50001404-7, con domicilio legal en calle Independencia 50 de la ciudad de Neuquén, para que proporcione vía Internet o Red Privada de datos, los informes que le solicite, y realice -de acuerdo a las instrucciones impartidas sobre sus cuentas y/o tarjetas- operaciones, transacciones y otros servicios que implemente el "Banco" a través de su plataforma denominada BPN E-Banking. El acceso a dichos servicios se efectuará de acuerdo a los siguientes términos y condiciones (en adelante, "TyC"), los cuales expresamente declara conocer y aceptar:

#### 1. Plataforma BPN E-Banking:

El Cliente requiere el acceso a la plataforma denominada BPN E-Banking y autoriza al Banco a suministrarle información por medio de Internet/red privada de datos para realizar las consultas, transacciones, operaciones y acceder a servicios que se describen en el punto 2 de estos Términos y Condiciones.

Dicho servicio estará disponible de acuerdo con las modalidades operativas en vigencia, sin perjuicio de la facultad del "Banco" de modificar la modalidad y el número de las operaciones y

Acepto los Términos y Condiciones

Cancelar

Aceptar

С

| 12:13                                                        | <b>.</b> 46 G   |  |
|--------------------------------------------------------------|-----------------|--|
| Alta de cuenta<br>Confirmá t                                 | u identidad     |  |
| Nombre<br><b>PERÉZ, MAI</b><br>CUIL/CUIT<br><b>123456789</b> | RTÍN<br>Cambiar |  |
| Co                                                           | ontinuar        |  |
|                                                              |                 |  |

# <u>Confirmá</u> tu información.

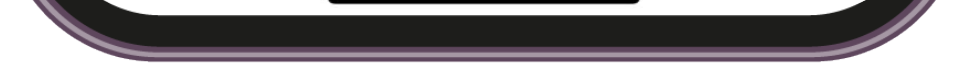

Validá tu

identidad

con una selfie.

4

## INSTRUCTIVO

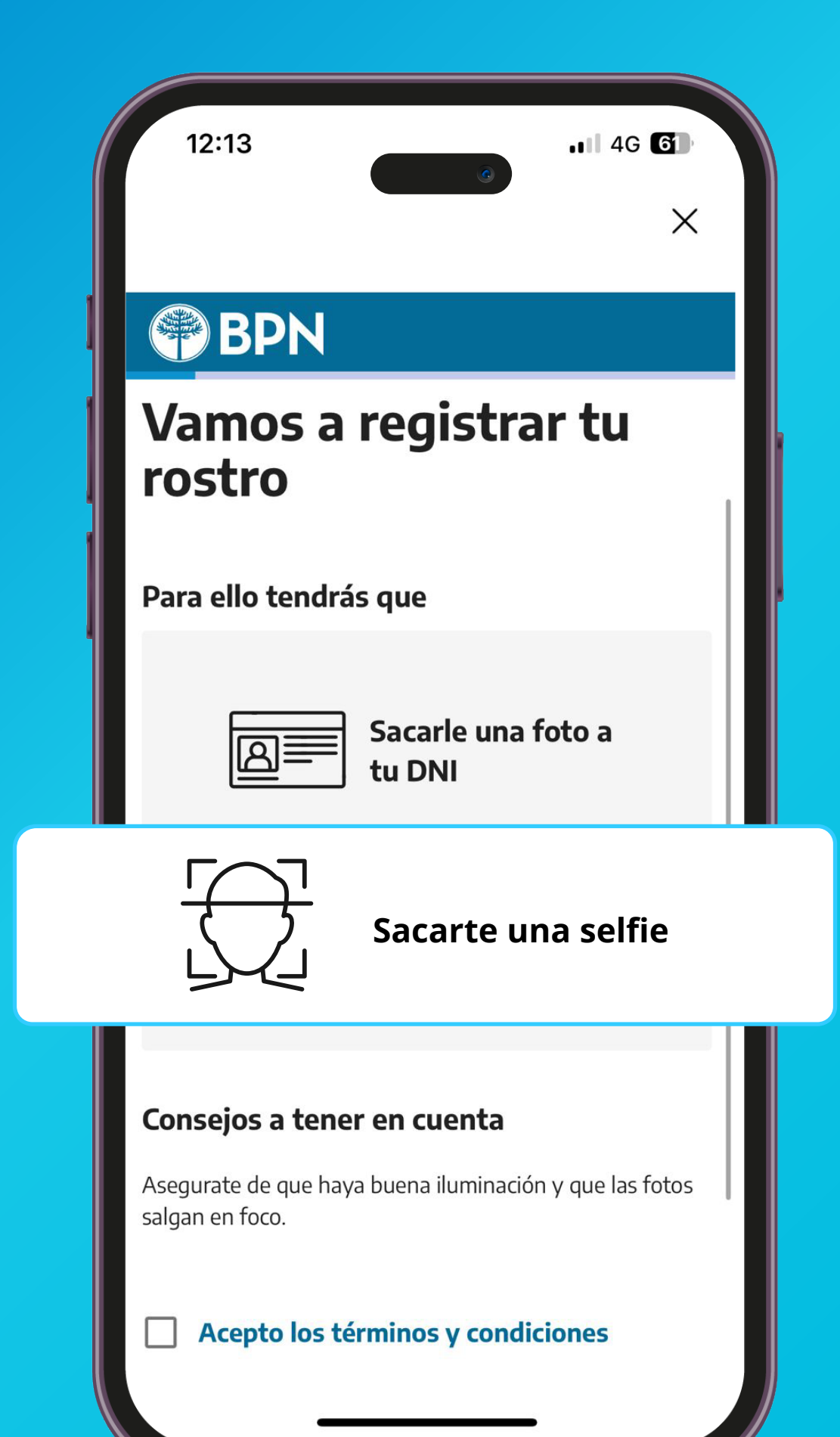

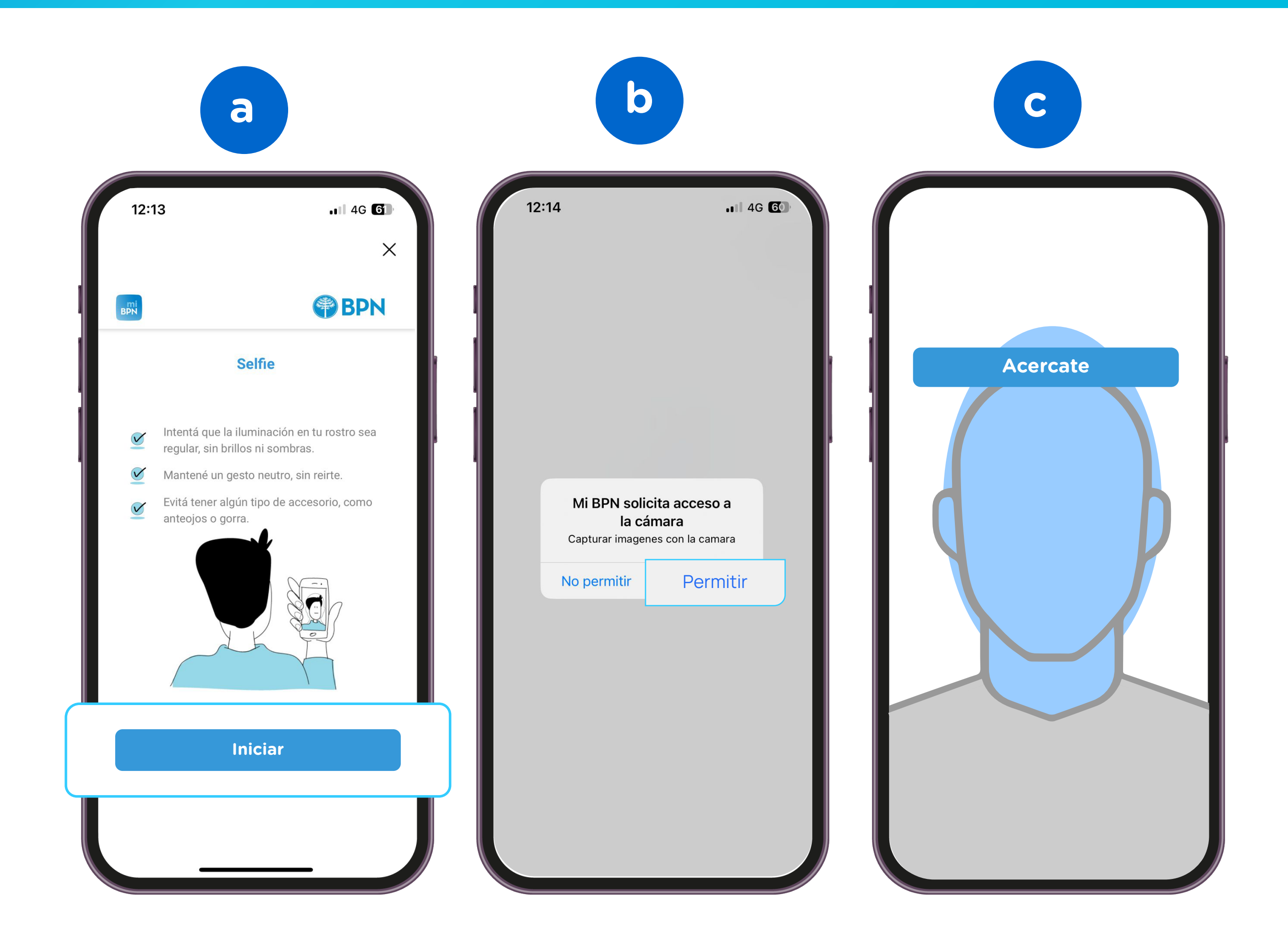

## **INSTRUCTIVO**

#### 5

## Ingresá tu número de teléfono y un correo electrónico para recibir tu código de validación.

|                | ×                                                                                                    |
|----------------|----------------------------------------------------------------------------------------------------|
| BPN            | Provide the second second seco |
| Alta de cuenta | Alta de cuenta                                                                                                    |
| :Excelente!    |                                                                                                    |

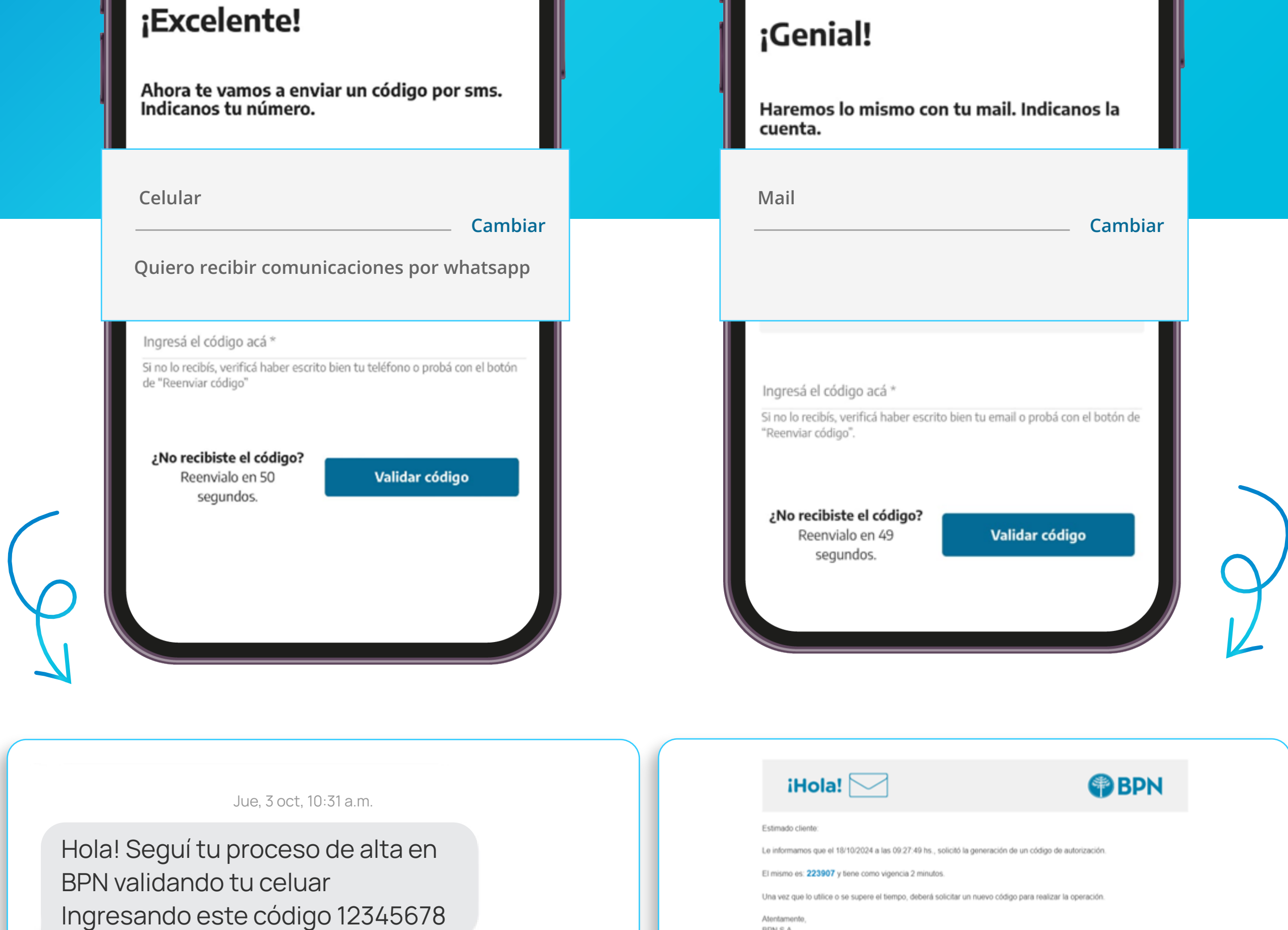

Mensaje de texto

BPN

www.bpn.com.ar

BPN S.A.

### Elegí tu usuario y contraseña con los requisitos de seguridad.

#### PBPN ¡Perfecto! Estamos listos... Elegí usuario y contraseña. Estos son los datos que deberás ingresar siempre que quieras acceder a tu homebanking. Nunca y bajo ninguna circunstancia el banco te solicitará información personal o claves de cualquier tipo a través de emails o llamados telefónicos. $\bigcirc$ Tu usuario\* El nombre de usuario debe tener entre 6 y 20 letras o números $\bigcirc$ Tu contraseña\* Tu contraseña debe incluir O Mínimo una minúscula O Mínimo una mayúscula O Mínimo un número O Mínimo un caracter especial (!@#\$%&\*) O Mínimo 8 caracteres

INSTRUCTIVO

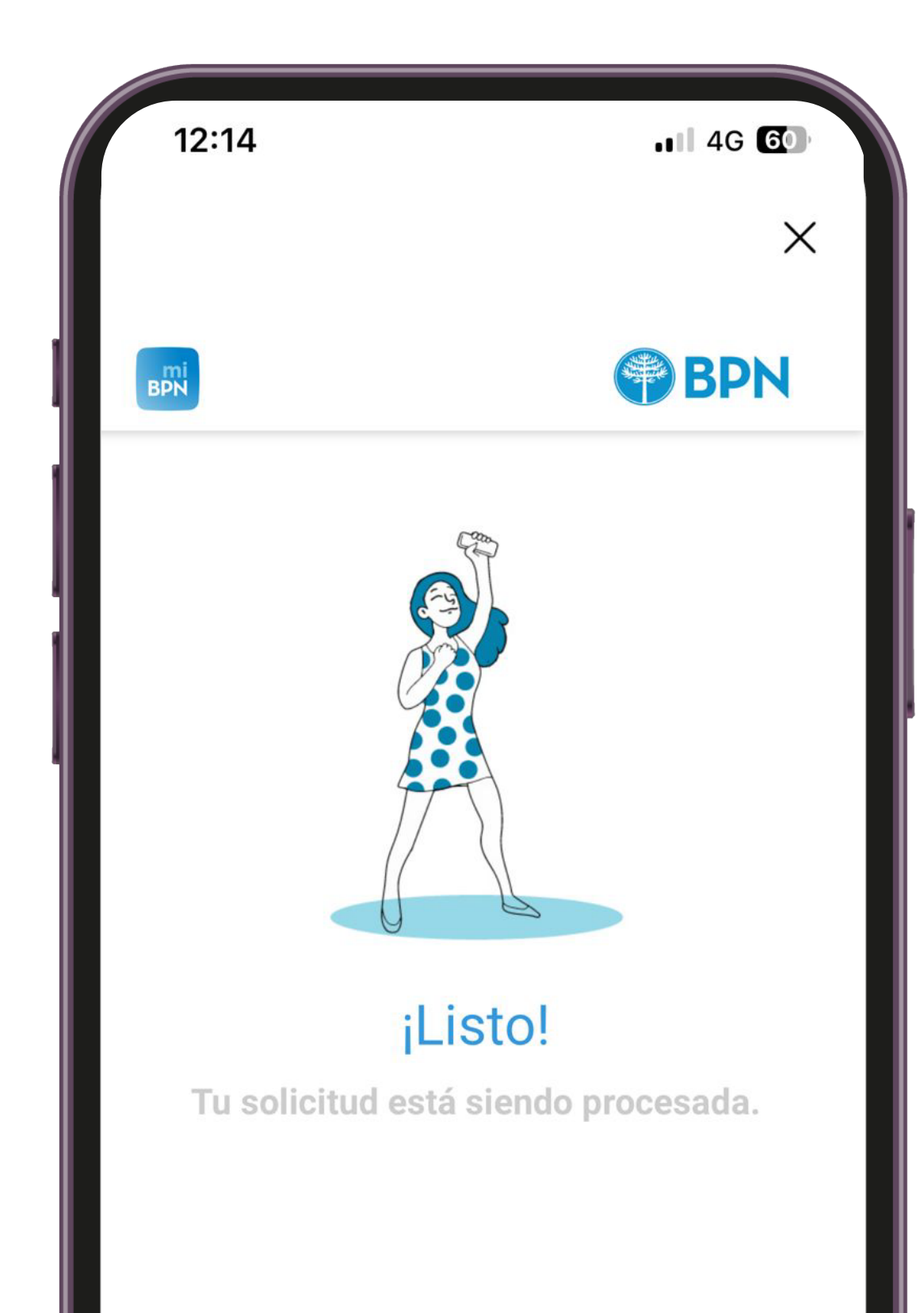

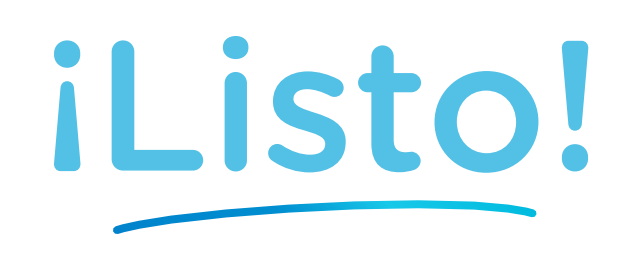

# Disfrutá los beneficios de tu nueva billetera digital.

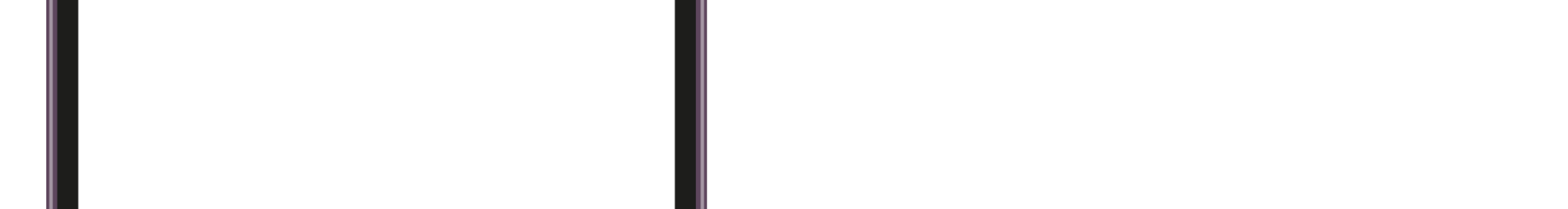

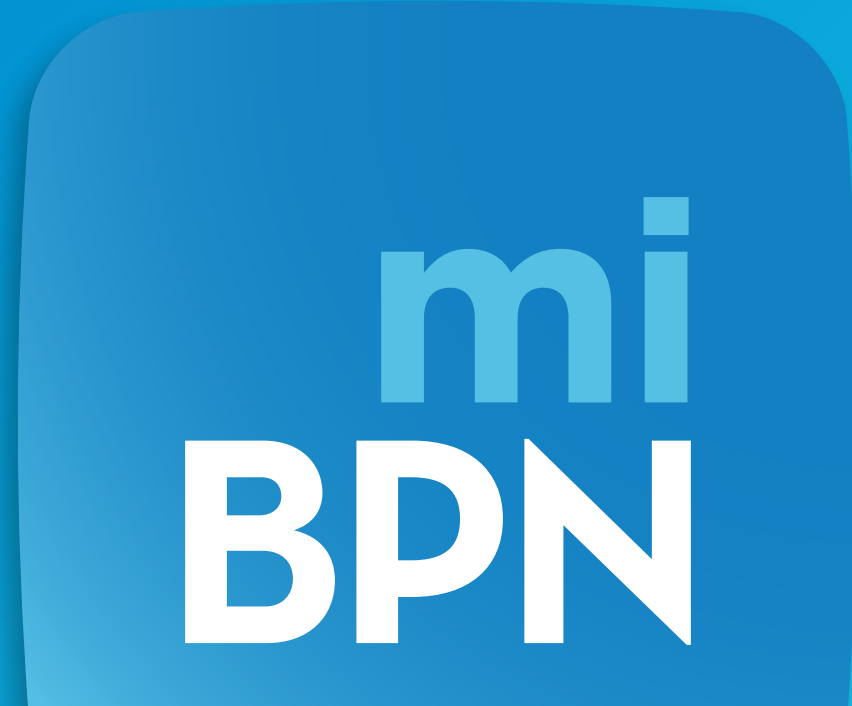

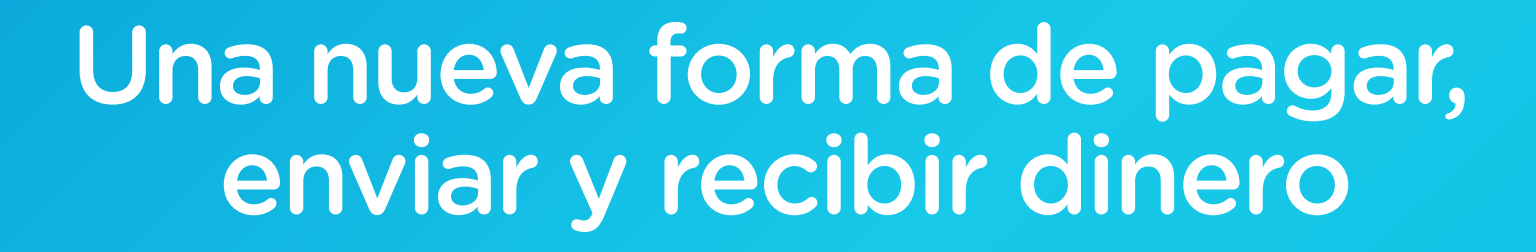

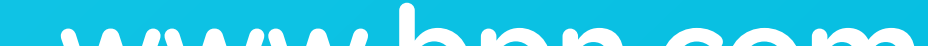

## www.bpn.com